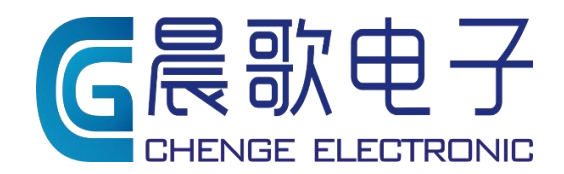

Product instruction manual

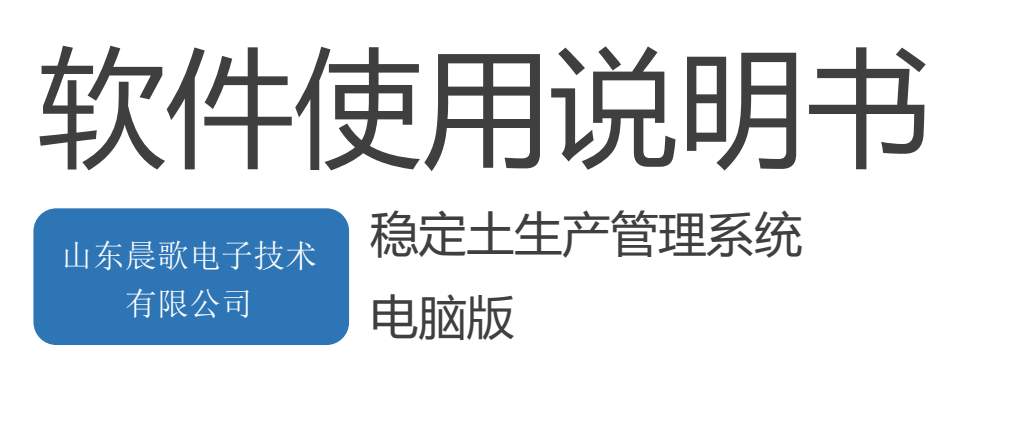

#### 目录

|    | 一、运行和停止稳定土生产管理系统软件 | 2 -  |
|----|--------------------|------|
|    | 1. 启动软件            | 2 -  |
|    | 2.退出软件             | 3 -  |
|    | 二、软件菜单及界面介绍        | 4 -  |
|    | 1. 系统设置            | 6 -  |
|    | 2. 输入输出管理          | 7 -  |
|    | 3. 输入输出状态          | 9 -  |
|    | 4. 秤实时状态           | 10 - |
|    | 5. 数据查询            | 11 - |
|    | 6. 变频器参数管理         | 11 - |
|    | 7. 人员管理            | 12 - |
|    | 8. 升级授权            | 13 - |
|    | 三、秤参数介绍            | 14 - |
|    | 1. 螺旋称或皮带秤设置       | 14 - |
|    | 2. 校称              | 16 - |
|    | 3. 配比管理            | 19 - |
|    | 4. 启动生产            | 21 - |
|    | 四、数据维护             | 24 - |
|    | 1. 手动备份            | 24 - |
|    | 2. 数据库还原           | 24 - |
|    |                    |      |
| 写在 | E最后                | 24 - |
| 祝您 | 5工作愉快!             | 24 - |

## 一、运行和停止稳定土生产管理系统软件

#### 启动软件检查计算机

为了更舒适的使用稳定土搅拌站(楼)生产控制和管理系统软件和控制系统,安装软件的计算机配置(含软件)不应低于以下配置:

```
中央处理器 (CPU): 主频 1.6 GHz
内存: 2G
硬盘: 40 GB
显示器: 分辨率 1440×900 像素
操作系统: Microsoft Windows 7 中文专业版
辅助软件: Microsoft Office 2010 中文专业版
```

#### 推荐配置

• DELL OPTIPLEX 360

● 其他工业控制计算机或商用机:

中央处理器 (CPU): 主频 2.0 GHz 内存: 8G 硬盘: 80 GB 显示器: 分辨率 1440×900 像素 打印机:标准针式打印机

● 软件配置

操作系统: Microsoft Windows 7 中文专业版

辅助软件: Microsoft Office 2010 中文专业版

Windows 7 以上版本的操作系统,请"以管理员身份运行"软件。 某些防毒杀毒软件或防火墙会阻止软件的运行,请将软件添加到杀毒软件或防 火墙的信任域。

双击软件图标后,软件开始进行初始化,如下图如下图:

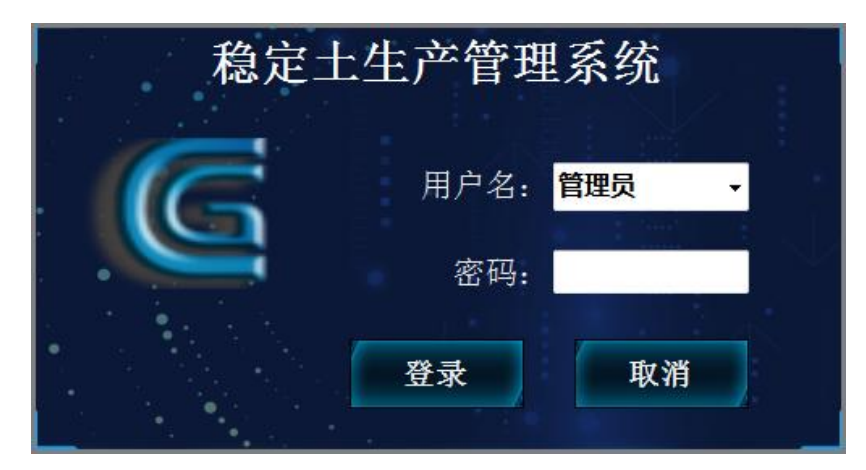

请输入或选择用户名称并输入用户密码,单击"登录",继续运行稳定土生产管理软件;或选择"取消",退出软件。

▶注意

系统初始的用户名称是"管理员",初始密码是"123",首次启动稳定土软件请用初 始用户登录,进入稳定土软件后请立即更改密码并建立新用户;正常使用中,请用新建用户 而不要用"管理员"身份登录;

登录过程中可能会出现"用户不存在,请正确输入用户名称.",请确认输入的用户名称,确保用户存在;"密码错误,请正确输入登录密码.",请确认输入的密码,确保输入的密码 正确。

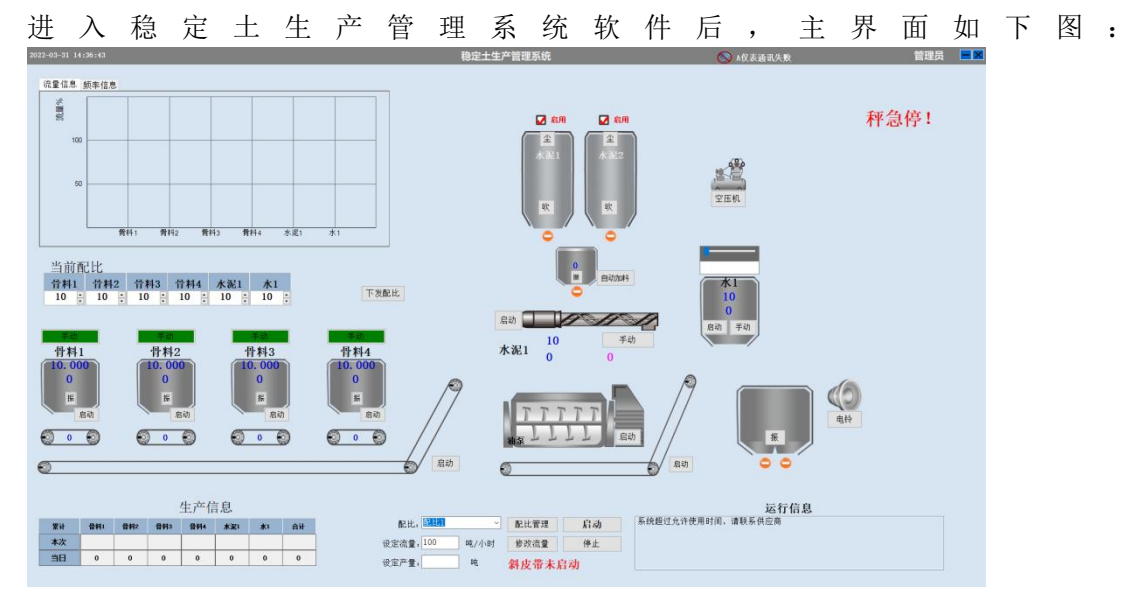

#### 2.退出软件

进入软件界面以后,点击软件右上角的关闭按钮如下图(左)可关闭软件,生产过程中需停止生产后再退出软件。点击关闭按钮后弹出信息提示窗口,如下图(右),点击"是"退出软件,点击"否"返回软件。

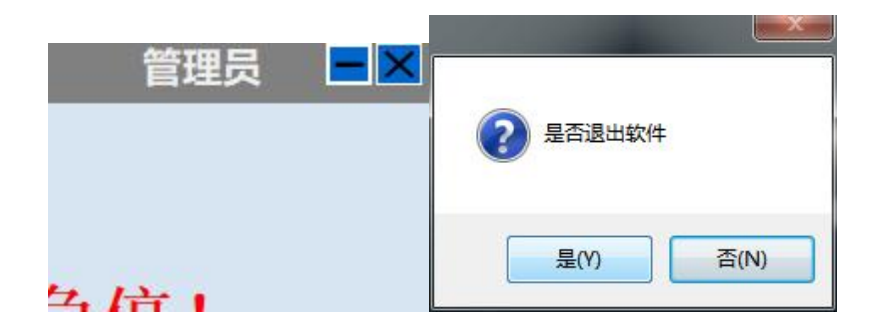

## 二、通讯参数

1. 仪表通讯

仪表采用 232/485 串口通讯

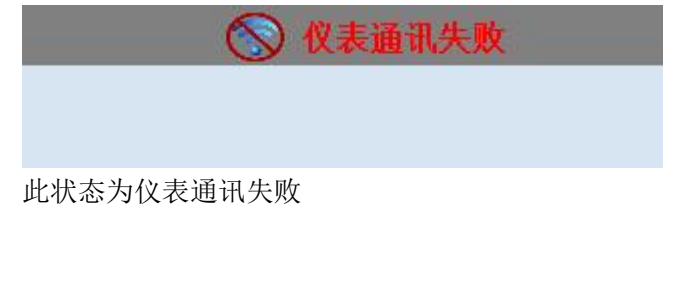

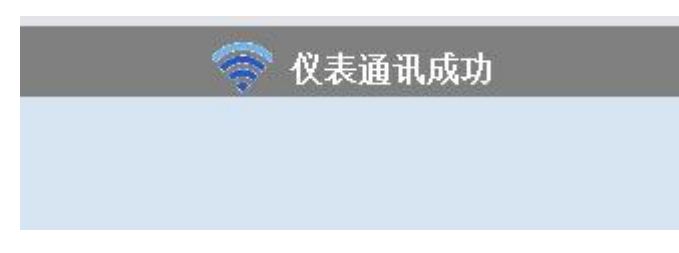

此状态为仪表通讯成功

### 2. 更改通讯串口

| 稳定土生                              | <b>生产管理系约</b><br><sup>用户名:</sup> 管理员         | τ.           |
|-----------------------------------|----------------------------------------------|--------------|
|                                   | 密码:<br>登录 耳                                  | 又消           |
| 稳定土生产<br>选择不对,可在登录界面,单击"          | 管理系统                                         | 如果通讯不上,可能是串口 |
| 文字, 稍等几秒会出现以下界面:<br>              |                                              | ×            |
| ◎ 网口连接                            | ◎ 串口连接                                       |              |
| IP地址: 192.168.168.201<br>端口: 2013 | 串口地址: <u>COM1</u><br>232波特率: <sup>COM1</sup> |              |
|                                   | 保存                                           | F            |

在此处选择相应的 COM 口即可。

## 三、软件菜单及界面介绍

右击如图所示中稳定土生产管理系统,会出现如图所示界面,其中包括【系统设置】【输入输出管理】【输入输出状态】【秤实时状态】【数据查询】【人员管理】【升级授权】

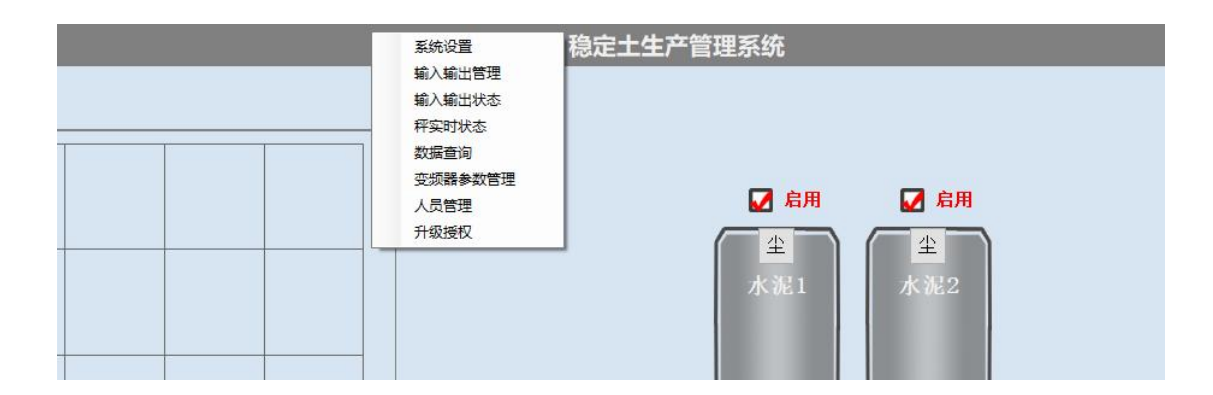

### 1. 系统设置

|             |                    | 系统     | 参数  |                    | ×  |
|-------------|--------------------|--------|-----|--------------------|----|
| 设置 高级       |                    |        |     |                    |    |
| 仪表地址        | 1 ≑                | 485波特  | 摔   | 9600-0             | ~  |
| 232波特率      | 115200-0           | V IP地址 |     | 192. 168. 168. 201 |    |
| 端口          | 0 😳                |        |     |                    |    |
| □<br>系统控制参数 |                    |        |     |                    |    |
| 系统暂停是召      | 医停止集料皮带            | 暂停停止-1 | ~   |                    |    |
| 水泵延迟启动      | 力时间 <mark>1</mark> | •      |     |                    |    |
| 水泵延迟停1      | 上时间 1              |        |     |                    |    |
| 成品仓开门推      | 空制 1               |        |     |                    |    |
| 搅拌机1打油      | 间隔时 <sup>1</sup>   | •      |     |                    |    |
| 搅拌机1打油      | 使能 <mark>1</mark>  | •      |     |                    |    |
| 搅拌机1打油      | 时间 1               | •      |     |                    |    |
|             |                    |        |     |                    |    |
|             |                    |        | 1   |                    |    |
| 读取          | 保存                 |        | 保存下 | 发                  | ·闭 |

系统启动参数:可更改仪表地址,485,232 波特率,IP 地址和端口;一般无需更改。
系统暂停是否停止集料皮带:选择1就是暂停停止,0为暂停生产是不停止。
水泵延时启动、停止时间:可设置水泵延时启停时间。
成品仓开门控制:可设置成品仓开门时间。
搅拌机1打油间隔时间:可设置搅拌机润滑油泵打油间隔时间。
搅拌机1打油使能:为1是使用打油功能,为0则不使用打油功能。
搅拌机1打油时间:可设置搅拌机润滑油泵打油持续时间。

|             | 系统                     | 参数         |     |     |
|-------------|------------------------|------------|-----|-----|
| 设置 高级       |                        |            |     |     |
| 「高级参数       |                        |            |     |     |
| 斜皮带1星三角改变时间 | 5                      | 搅拌机2打油使能   | 1   | ÷   |
| 搅拌机1星三角改变时间 | 5                      | 搅拌机2打油间隔时间 | 1   | -   |
| 平皮带1星三角改变时间 | 5                      | 参数发送/频率发送  | 0   |     |
| 斜皮带2星三角改变时间 | 5                      | 允许使用的通道数量  | 0   | -   |
| 搅拌机2星三角改变时间 | 5                      | 稳态滤波器      | 1   | •   |
| 平皮带2星三角改变时间 | 5                      | 搅拌机2打油时间   | 1   | ÷   |
| 485停止位      | 1                      | 小数点        | 3   | -   |
| 手自动=通讯/AB   | 1                      | 限位停机使能     | 255 |     |
| 秤手自动显示      |                        |            |     |     |
| 秤手自动可用      |                        |            |     |     |
| 流量定时保存      | <mark>0.50 ÷</mark> 小时 |            |     |     |
|             |                        |            |     |     |
| 读取 (        | 保存                     | 保存下发       | ¥   | J J |

上图所示中,可调节斜皮带 1、2 平皮带 1、2 搅拌机 1、2 星三角的改变时间。 搅拌机 2 的润滑油泵打油使能和持续间隔时间; 秤手自动显示: 勾选显示手自动按钮。 秤手自动可用: 勾选手动可用。

▶ 注意:更改完参数后,要点击保存下发。在生产过程中,不允许更改设定参数。

## 2. 输入输出管理

单击【输入输出管理】,显示如下图所示界面

|            | 91     | 前入辅    | 前出管理                     |      |        |
|------------|--------|--------|--------------------------|------|--------|
| 条统输入《系统输出》 | 50 H   | 20     | C. C. Levels & C. Levels | 12   | -26    |
|            | NULL   | $\sim$ |                          | NULL | ~      |
|            | NULL   | ~      |                          | NULL | ~      |
|            | NULL   | ~      |                          | NULL | ~      |
|            | A-DI-6 | ~      |                          | NULL | ~      |
|            | NULL   | ~      |                          | NULL | ~      |
|            | NULL   |        |                          | NULL | ~      |
|            | A-DI-1 | ~      |                          | NULL | $\sim$ |
|            | NULL   | ~      |                          | NULL | ~      |
|            | NULL   |        |                          | NULL | ~      |
|            | NULL   | ~      |                          | NULL | ~      |
|            | A-DI-2 | ~      |                          | NULL | ~      |
|            | NULL   | ~      |                          | NULL | ~      |
|            | NULL   | ~      |                          | NULL | ~      |
|            | A-DI-7 | ~      |                          | NULL | ~      |
|            | A-DI-4 | ~      |                          |      |        |
|            | NULL   | ~      |                          |      |        |
|            |        |        |                          |      |        |

#### 图 1

|          | 输       | 入输     | 出管理 |         |        |
|----------|---------|--------|-----|---------|--------|
| 系统输入系统输出 |         |        |     |         |        |
|          | A-D0-18 | ~      |     | A-D0-22 | ~      |
|          | A-D0-19 | $\sim$ |     | NULL    | ~      |
|          | NULL    | $\sim$ |     | A-D0-23 | ~      |
|          | NULL    | $\sim$ |     | NULL    | ~      |
|          | NULL    | $\sim$ |     | NULL    | ~      |
|          | NULL    | $\sim$ |     | NULL    | $\sim$ |
|          | NULL    | $\sim$ |     | NULL    | ~      |
|          | NULL    | $\sim$ |     | NULL    | ~      |
|          | NULL    | $\sim$ |     | NULL    | ~      |
|          | NULL    | $\sim$ |     | NULL    | ~      |
|          | NULL    | $\sim$ |     | NULL    | ~      |
|          | NULL    | ~      |     | NULL    | ~      |
|          | NULL    | $\sim$ |     | NULL    | ~      |
|          | A-D0-20 | $\sim$ |     | NULL    | ~      |
|          | NULL    | ~      |     | NULL    | ~      |
|          | A-D0-21 | ~      |     | NULL    | ~      |
| 读取       | 保存      |        | 保存下 | 友 返回    | 2      |

图 2

如上图,为输入输出点位的设定界面。

如图1输入点配置区域,左侧为输入功能,右侧为点位配置区域。软件允许更换输入,但不 允许有重复值出现,通道配置有出厂默认点及默认图纸。但也可以根据现场实际接线情况随 意调整,调整之后应该点击保存。

如图 2 为输出点配置区域, 左侧为输出功能, 右侧为点位配置区域。软件允许更换输出, 但 不允许有重复值出现, 通道配置有出厂默认点及默认图纸。但也可以根据现场实际接线情况 随意调整, 调整之后应该点击保存。

读取:读取控制器内点位。

▶ 注意:更改完成输入输出点,必须点击【保存下发】按钮执行下发。

此处输出点一般为厂家实施人员设置所设置,与外部接线都是一一对应,普通用户切 不可随意改动,以免造成系统故障。禁止生产中更改点位。

3. 输入输出状态

| 松入士   |    |    |    |    |    | 斩  | 俞入输 | 出状ざ | 5  |    |    |    |    |    | ×  |
|-------|----|----|----|----|----|----|-----|-----|----|----|----|----|----|----|----|
|       | 2  | 3  | 4  | 5  | 6  | 7  | 8   | 9   | 10 | 11 | 12 | 13 | 14 | 15 | 16 |
| 17    | 18 | 19 | 20 | 21 | 22 | 23 | 24  | 25  | 26 | 27 | 28 | 29 | 30 | 31 | 32 |
| 33    | 34 | 35 | 36 | 37 | 38 | 39 | 40  | 41  | 42 | 43 | 44 | 45 | 46 | 47 | 48 |
| 49    | 50 | 51 | 52 | 53 | 54 | 55 | 56  | 57  | 58 | 59 | 60 | 61 | 62 | 63 | 64 |
| _输出占. | ~  | ~  |    |    |    | ~  | ~   | Y   |    |    | V  | ~  |    | ~  |    |
| 1     | 2  | 3  | 4  | 5  | 6  | 7  | 8   | 9   | 10 | 11 | 12 | 13 | 14 | 15 | 16 |
| 17    | 18 | 19 | 20 | 21 | 22 | 23 | 24  | 25  | 26 | 27 | 28 | 29 | 30 | 31 | 32 |
| 33    | 34 | 35 | 36 | 37 | 38 | 39 | 40  | 41  | 42 | 43 | 44 | 45 | 46 | 47 | 48 |
| 49    | 50 | 51 | 52 | 53 | 54 | 55 | 56  | 57  | 58 | 59 | 60 | 61 | 62 | 63 | 64 |

图示部分为输入输出差点的实时状态,绿色表示为有输入或者有输出状态,红色表示无输入 或无输出状态,此处可具体观察每个输入输出点的实时状态。

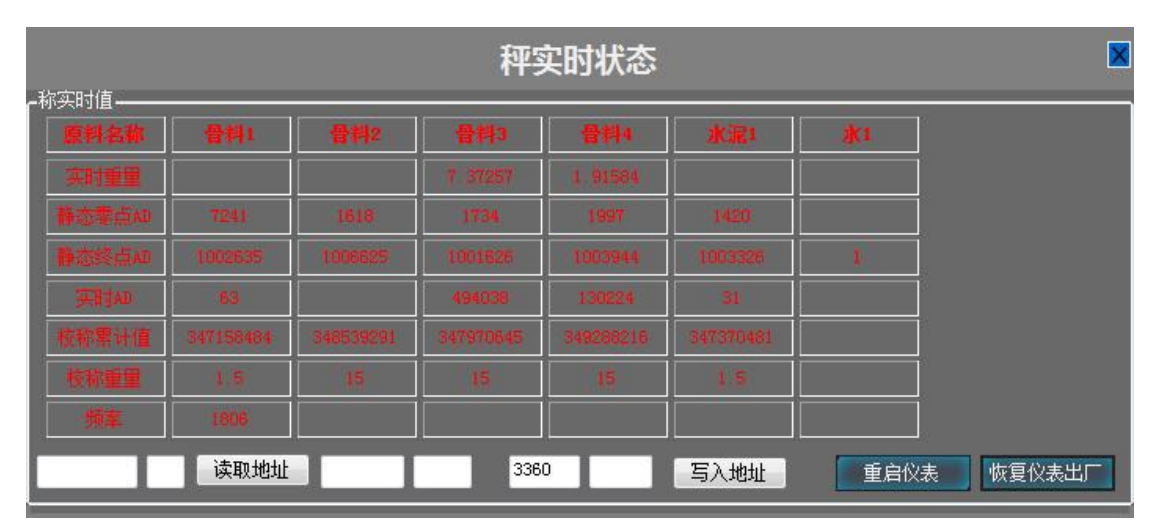

## 4. 秤实时状态及恢复出厂

图示部分显示为每一个秤的实时重量,实时 AD 值,实时频率等参数。 重启仪表: 仪表重新启动。 仪表恢复出厂: 仪表恢复出厂设置。

#### 5. 变频器选择

**变频器选择**:因变频器有不同的品牌,所以在选择不同的变频器时应在写入地址前的框中,输入相应品牌变频器对应的地址编号,点击写入地址。

```
各个品牌变频器的地址编号如下:
6000(void); //归0
6001(void); //互高 1000B
6002(void); //三晶 1000B
6003(void); //三晶 8000B
6004(void); //金钟 G600
6005(void); //每0西-EM60 系列
6006(void); //海利普 hlp-a100
6008(void); //陈瑞 e800 系列
6009(void); //天正 TVFE9 系列
6010(void); //正弦电气 A90
6011(void); // 金田 JT330S2
注意:仪表一般不恢复出厂,如果恢复出厂,所有设置需要重新设置!
```

#### 6. 数据查询

|                         |      | 数据中心  |        | ×         |
|-------------------------|------|-------|--------|-----------|
| 生产查询 生产消耗查询             |      |       |        |           |
| ☑时间 2022-03-30 00:00:00 |      | ■ 配合比 | ✓ 查询 E | xecl IJED |
| 任务编号                    | 开始时间 | 配合比   | 设定产量   | 设定流量      |
|                         |      |       |        |           |
|                         |      |       |        |           |
|                         |      |       |        |           |
|                         |      |       |        |           |
|                         |      |       |        |           |
|                         |      |       |        |           |
|                         |      |       |        |           |
|                         |      |       |        |           |
|                         |      |       |        |           |
|                         |      |       |        |           |
|                         |      |       |        |           |
|                         |      |       |        |           |

【数据中心】中为如图所示界面,可以按照时间或者配合比查询任务,或者查询原料消耗。 按照时间或者配合比查询,只需要勾选即可,可转换成 Execl 表格,也可打印。

### 7. 变频器参数管理

|   |          |    | 名称       | 设定参数  | 标识             |
|---|----------|----|----------|-------|----------------|
| ▶ | 艾克特AT500 | ⊳  | OD变频器的地址 | 9001  | ODFrequency_1  |
|   | 三晶8000B  | 2  | OD启动X1   | 61952 | ODFrequency_10 |
|   | 12312    |    | OD模式选择X2 | 61953 | ODFrequency_11 |
|   |          |    | OD备用X3   | 0     | ODFrequency_12 |
|   |          |    | OD备用X4   | 0     | ODFrequency_13 |
|   |          |    | OD运行命令   | 61442 | ODFrequency_14 |
|   |          |    | OD主频率    | 61443 | ODFrequency_15 |
|   |          | 2. | OD辅助频率   | 61444 | ODFrequency_16 |
|   |          |    | 0D频率给定方式 | 61447 | ODFrequency_17 |
|   |          |    | 0D变频器恢   | 61464 | ODFrequency_18 |
|   |          |    | OD对应变频   | 4097  | ODFrequency_19 |
|   |          |    | 0D变频器波特率 | 64768 | ODFrequency_2  |
|   |          |    | 0D对应变频   | 4096  | ODFrequency_20 |
|   |          |    | OD读取模拟量  | 0     | ODFrequency_21 |
|   |          |    | 0D变频器通   | 64769 | ODFrequency_3  |

此处为变频器参数设定,一般无需更改。

## 8. 人员管理

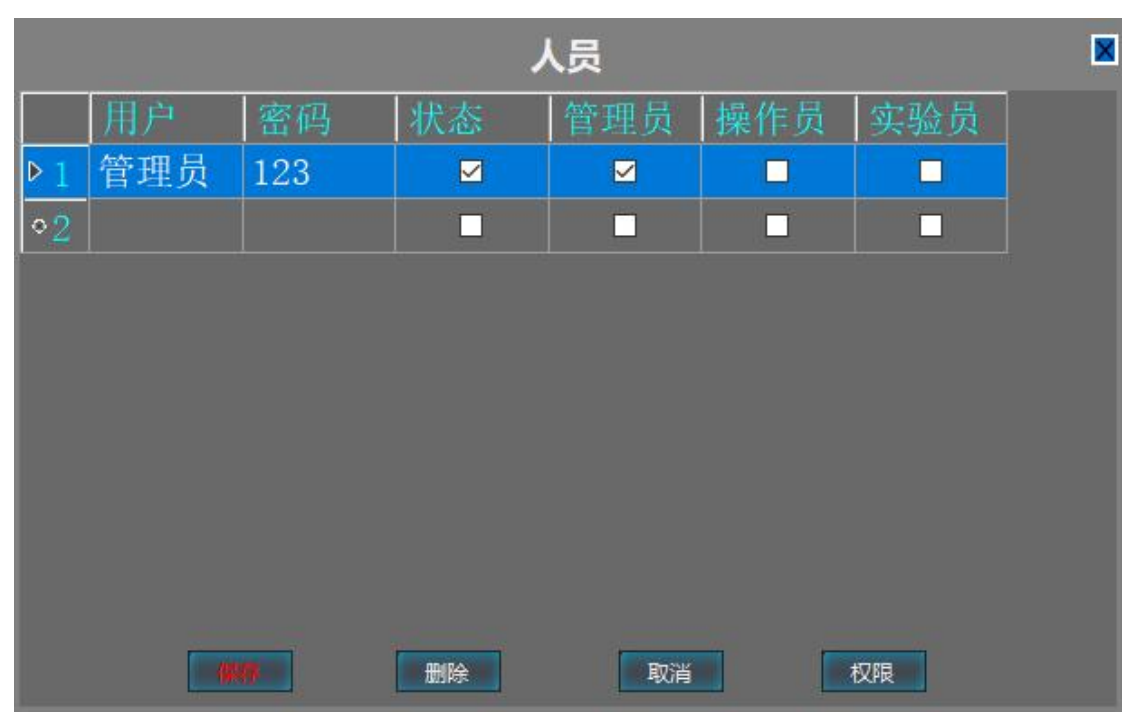

此处可增加用户

状态: 勾选状态为应用此管理员。单击权限显示以下界面;

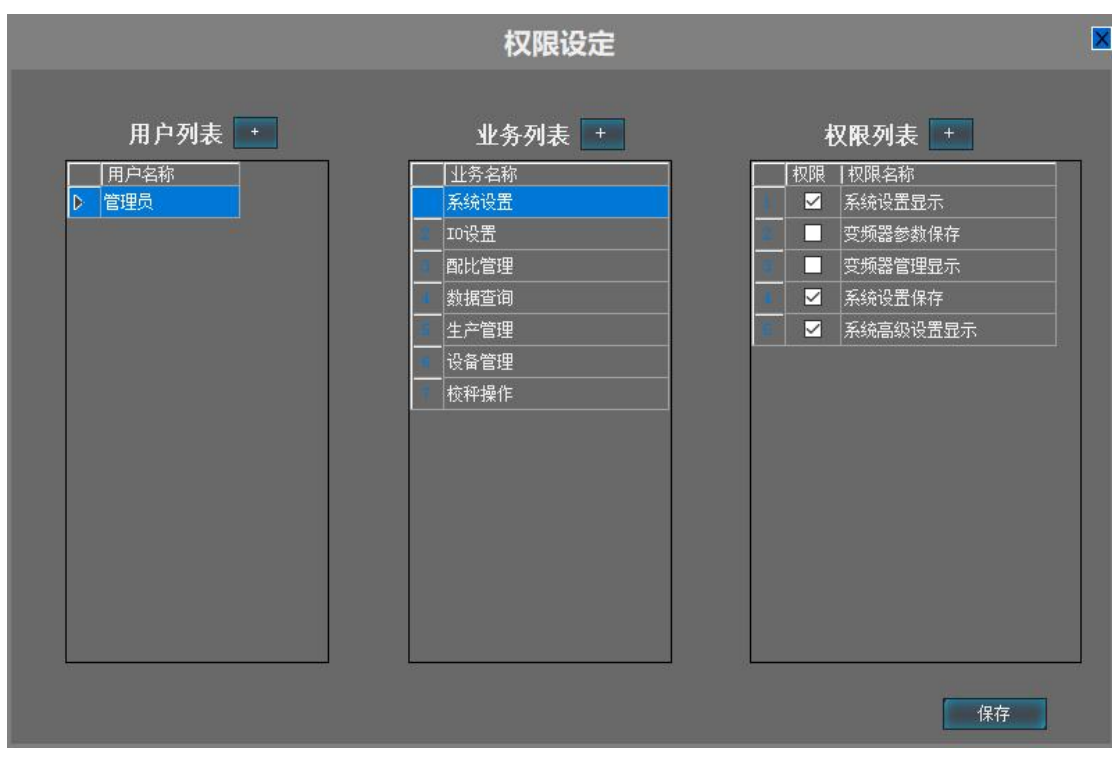

单击新建的用户名称,再单击业务列表中的业余名称中的一项,可分配权限。

### 9. 升级授权

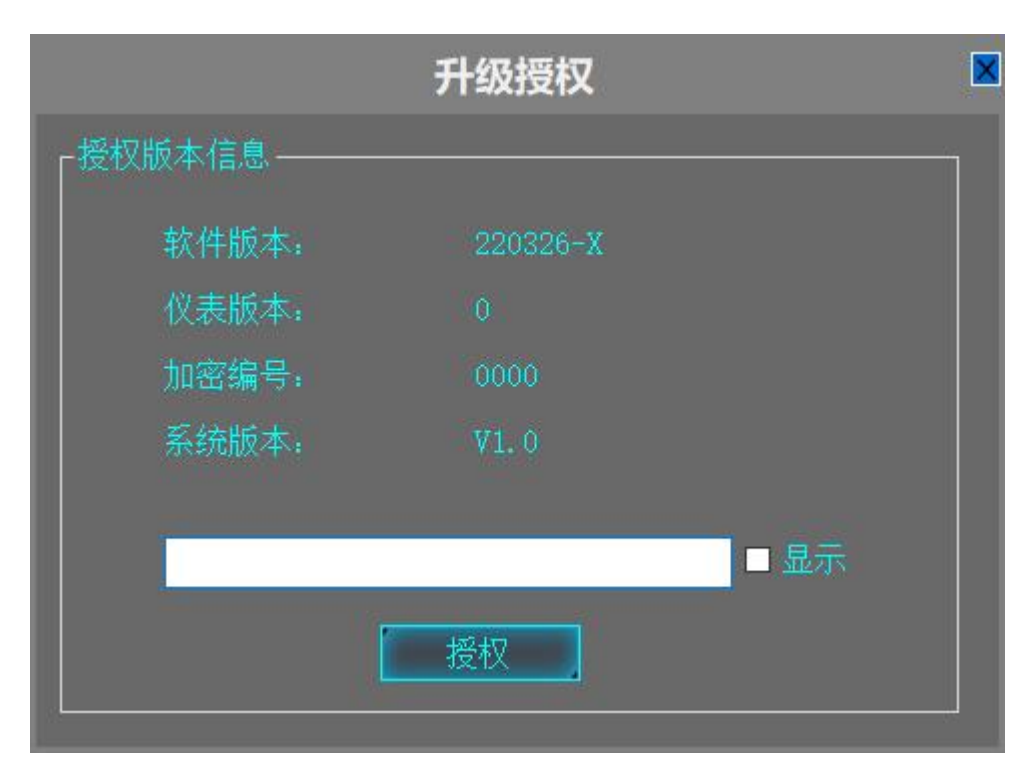

该说明页面显示软件运行的计算机的基本信息,包括操作系统。

显示关于稳定土生产管理系统软件的版本信息,加密狗序列号。

【加密狗序列号】每套软件搭配一个 U 盘状加密狗,该加密狗必须与该软件一一对应方能 生产。如加密到期,需要客户提供加密狗序列号。

## 四、秤参数介绍

右击稳定土软件中的秤,会出现如图所示界面,其中包括【螺旋称或皮带秤设置】【校称】 【变频器设置】

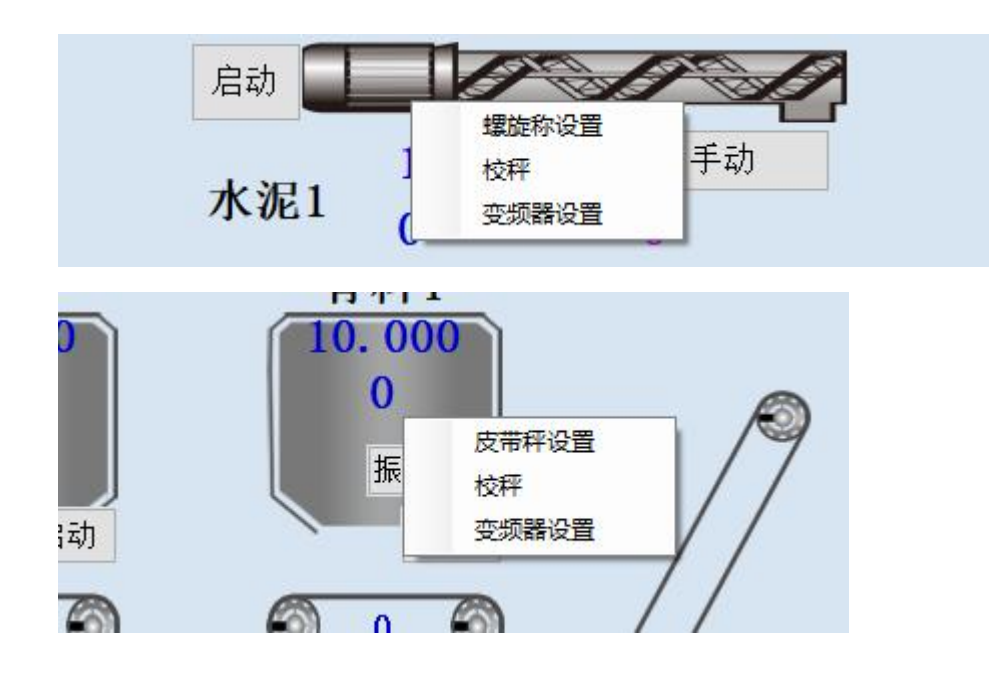

## 1. 螺旋称或皮带秤设置

|         |            | 秤参数    |       |       |   |    |
|---------|------------|--------|-------|-------|---|----|
| 设置 高级   | 输入输出       |        |       |       |   |    |
| 秤名称     | 骨料4        | 原料名称   | 骨料4   |       |   |    |
| 秤类型     | 皮带秤-0 ~    | 秤配置    | 频率+重量 | t- ~  |   |    |
| 流量频率源   | 采集发送频率-1 ~ | 启动频率选择 | 以参考频  | 率启动-0 | ~ |    |
| └────   |            |        |       |       |   |    |
| 参考运行频率  | 500. 000   | 缺料检测时间 | 20    |       |   |    |
| 启动延迟时间  | 2          | 停止延迟时间 | 1     |       |   |    |
| 振动使能    | 0          | 振动间隔时间 | 3     | *     |   |    |
| 振动时间    | 3          | 报警停机使能 | 1     | -     |   |    |
| 报警停机时间  | 100        | 破拱1时间  | 3     |       |   |    |
| 破拱1间隔时间 | 3          | 破拱1使能  | 1     | •     |   |    |
| 读取      | 保存         |        |       | 保存下发  |   | 关闭 |

原料名称:此处可更改原料名称; 称类型:根据现场情况而定,分为皮带秤和减量秤,根据实际情况而定。 秤配置:如果是皮带秤,则选用频率加重量;如果是减量秤,则都可以选择。 流量频率源:选择采集反馈频率。 启动频率选择,一般以参考频率启动。也就是参考运行频率,参考运行频率一般为500,也 就是 5Hz。 缺料检测时间:达到流量异常范围,开始检测计时,达到缺料检测时间,开始报警。 启动延时时间:每一个秤体都有延时启动时间,可根据现场情况调节延时启动时间,系统默 认为2秒。 停止延时时间:秤停止是延时时间。 振动使能:如果为1,表示使用振动,如果为0,表示不使用震动。 振动时间:震动所持续的时间。 振动间隔时间:震动间隔的时间。 报警停机使能:如果为1,报警后就停机;如果为0则报警后部停机。 报警停机时间:报警后,开始计时,计时结束后停机。 破拱1使能:如果为1,表示使用破拱1,如果为0,表示不使用破拱1。 破拱1时间:破拱1破拱时间。 破拱1间隔时间:破拱1间隔时间。 注意:更改完成设置,必须点击【保存下发】按钮执行下发

|                                    |        |   | 秤参数        | \$ |   |           |       | × |
|------------------------------------|--------|---|------------|----|---|-----------|-------|---|
| 设置高级输入                             | 入输出    |   |            |    |   |           |       |   |
| ── <sup>高級参数</sup> ─────<br>pid系数P | 10     | * | <br>pid系数i | 0  |   | pid系数d    | 0     | • |
| 启用料仓1                              | 1      | * | 启用料仓2      | 1  | • | 机械结构      | 0     | * |
| 开始加料重量                             | 0. 000 | • | 破拱2时间      | 3  | * | pid调节间隔时间 | 3     | - |
| 停止加料重量                             | 0.000  | • | 破拱2使能      | 1  | • | 加料频率调整系数  | 100   | • |
| 输出最大频率                             | 5000   | • | 螺旋延时停止时间   | 1  | • | 输出最小频率    | 1.000 | • |
| 加料稳定时间                             | 5      | • | 一阶滤波AD值    | 4  | * |           |       |   |
| 加料频率前延迟时                           | 1      | • | 流量异常报警范围   | 10 | • |           |       |   |
| 累积量修正系数                            | 1000   | • | 流量稳定时间     | 4  | • |           |       |   |
| 破拱2间隔时间                            | 3      | * | 秤自由通道选择    | 4  | • |           |       |   |
| 流量滤波时间                             | 1. 000 | • | 秤中间仓通道选择   | 4  | • |           |       |   |
| 流量调节范围                             | 100    | • | 累计步长       | 1  | • |           |       |   |
|                                    |        |   |            |    |   |           |       |   |
| 读取                                 | 保存     |   |            |    |   | 保存下发      | 关闭    |   |

#### 累计修正系数:

PID 系数 P:流量稳定算法中的 P 系数,一般无需更改。 PID 系数 I: 流量稳定算法中的 I 系数,一般无需更改。 PID 系数 D: 流量稳定算法中的 D 系数,一般无需更改。 启用料仓 1: 启用料仓 1。 启用料仓 2: 启用料仓 2。 机械机构: 0 非减重 1 减重 2 双变频器,一般无需更改。 开始加料重量:在螺旋秤中,当秤值小于设定值是,开始上料。 停止加料重量: 上料重量达到设定值后, 停止加料。 破拱2使能:如果为1,表示使用破拱2,如果为0,表示不使用破拱1。 破拱2时间:破拱2破拱时间。 破拱2间隔时间:破拱2间隔时间。 输出最小频率:调节变频器输出的最小频率为1Hz。 输出最大频率:调节变频器输出的最大频率为 50Hz。 螺旋延时停止时间:螺旋电子秤秤设定延时停止时间 加料频率调整系数:调节次参数,可调节加料速度,一般无需更改。 Pid 调节间隔时间: pid 调节间隔的时间。 加料稳定时间:水泥仓加料稳定时间,一般无需更改。 加料频率前延时时间:水泥仓加料延时时间,一般无需更改。 一阶滤波 AD 值:AD 值的滤波等级,一般无需更改。 **流量滤波次数:**一般无需更改。 流量稳定时间:实际流量接近于设定流量所持续的时间,如果达到流量稳定时间,认为此时 流量为稳定流量,一般无需更改。 流量调节范围:为百分之百,无需更改。 **流量异常报警范围**:超过设定流量的百分之十,开始缺料检测,可以根据实际情况更改。 秤自由通道选择:可自由选择仪表秤通道。

**称中间仓通道选择**:中间仓秤通道选择,如果中间仓有秤,可选择秤通道,如果没有则不选择。

累计步长:累计重量更新的最小值,一般为1,无需更改。

秤参数 输入输出 设置 高级 NULL 秤变頻控制 A-D0-4 NULL A-D0-12 秤加料关门限位 ~ 秤振动 NULL 水泥螺旋电子秤输出 NULL V 秤加料输入 NULL ~ NULL 计量螺旋运行检测 NULL NULL V NULL 水泥过渡仓螺旋2加 NULL NULL ~ NULL ~ NULL 秤加料超时报警输出 NULL ~ NULL 读取 保存 保存下发 关闭

此处可单独更改每个秤的输入输出点位。

#### 2. 校称

|               |                | 校秤                                                           | ×          |
|---------------|----------------|--------------------------------------------------------------|------------|
|               |                | 骨料4                                                          |            |
| 实时重量<br>1.921 | 静态零点AD<br>1997 | ●态终点AD 动态零点AD 实时AD 校秤累计值虚 杉<br>1803944 1997 130556 349288218 | 这种重量<br>□5 |
|               |                | 校零点                                                          |            |
|               | 0.000          | 放入砝码校秤                                                       |            |
|               | H              |                                                              |            |
|               | 28             | 校秤时间设定 校秤倒计时: 🌔                                              |            |
|               | 1500 🚔         | 校秤频率                                                         |            |
|               |                | 启动校零点 启动校终点 终止校秤                                             |            |
|               | 15.000 🚔       | 累计重里设定                                                       |            |
|               | 0. 000         | 累计修改                                                         |            |
|               |                | 保存                                                           | :iJ        |

校称分为静态校称和动态校称两部分;

▶ 「注意:校称必须要在自动状态下。

减量秤状态下,只需要静态校称;皮带秤或者螺旋称状态下,需要先静态校称,然后在动 态校称。

静态校称:静态校称中,分为校零点和放入砝码校称;

校零点:校秤之前应先确定秤体清空,并首先校零点。

放入砝码校称:执行完校零点后,开始放置砝码,砝码要注意均匀放置,不要让秤体出现 不平衡,放完之后注意清点数量,计算出重量值输入到"放入砝码校称"前的输入框中, 待秤体稳定后,点击"放入砝码校称"按钮执行校秤操作。

动态校称:动态校称分为动态校零点和动态校终点;

注意:

校称时间设定:为动态校称时所需要的时间,单位为"秒",一般为180到240秒,也可根据实际情况而定。输入时间后,点击"校称时间设定"。启动校零点和启动校终点的"校称时间设定"应保持一致。动态校零点时应注意,要在秤体清空状态下。

校称频率:一般为校称时下发至变频器的频率,为 1500,也就是 15Hz,一般无需更改,也 可按照实际情况而定。输入好设定频率后,点击"校称频率"。启动校零点和启动校终点的 "校称频率"应保持一致。动态校终点时应注意,秤体要在有料状态下。

启动校零点:设定好校称时间和校称频率后,点击"启动校零点",此时,校称倒计时开始 计时。皮带秤或螺旋称开始空转,倒计时结束,动态校零点结束,下一步可以进行校终点。 启动校终点: "校称时间""校称频率"设定完成后,在有料状态下启动校终点,校称倒计 时开始计时,计时结束后,把动态校称过程中出的料接出来,去称重。将秤好的重量输入到 "累计重量设定"前的输入框中,点击"累计重量设定"。完成后,动态校称完毕。

#### 注意:更改完成设置,必须点击【保存】按钮执行下发配方管理

### 3. 变频器参数

| 变频器参数<br>1 |   |   |   |             |      |    |  |  |
|------------|---|---|---|-------------|------|----|--|--|
| ·          |   |   |   |             |      |    |  |  |
| 变频器的地址     | 0 | 4 | 0 |             | 0    | 0  |  |  |
| 变频器通讯波特率   | 0 | * | 0 | 主频率         | 0    | 0  |  |  |
| 变频器通讯数据格式  | 0 |   | 0 | 辅助频率        | 0    | 0  |  |  |
| 电机类型       | 0 |   | 0 | 频率给定方式      | 0    | 0  |  |  |
| 电机额定功率     | 0 |   | 0 | 变频器恢复出厂     | 0    | 0  |  |  |
| 电机额定电压     | 0 | * | 0 | 对应变颜器读频率    | 0    | 0  |  |  |
| 电机额定电流     | 0 |   | 0 |             | 0    | 0  |  |  |
| 电机额定频率     | 0 | * | 0 | 读取模拟量       | 0    | 0  |  |  |
| 电机额定转速     | 0 | • | 0 |             |      |    |  |  |
| 启动命令源 X1   | 0 | * | 0 | 使能变频器参数发送   | 0    | 0  |  |  |
| 模式选择 X2    | 0 |   | 0 | 对应变频器读频率的倍数 | 0    | 0  |  |  |
| 模式选择 X3    | 0 | * | 0 | 对应变频器写频率的倍数 | 0    | 0  |  |  |
| 模式选择 X4    | 0 | * | 0 |             |      |    |  |  |
| 读取    保    | 存 |   |   |             | 保存下发 | 返回 |  |  |

**变频器参数:**可通过左上角下拉框选择相应品牌的变频器,也可通过在实时状态中,将相应品牌的地址写入。

## 五、配比和生产

## 1. 界面介绍

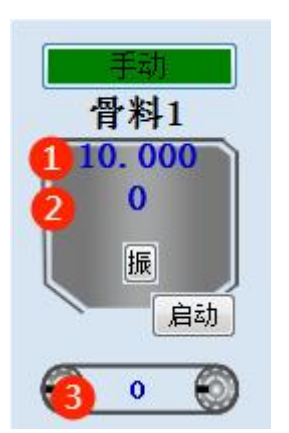

在生产界面中,由上到下依次是①设定流量②瞬时流量③实时重量

| 配比: 配比1  | ~    | 配比管理   | 启动 |
|----------|------|--------|----|
| 设定流量:100 | 吨/小时 | 修改流量   | 停止 |
| 设定产量:    | 吨    | 斜皮带未启动 | 力  |

### 2. 配比管理

单击配比管理,会出现以下界面

|   | ■ 記比                          |                 |         |     |                                                                             |                                                                                                    |                                               |  |  |
|---|-------------------------------|-----------------|---------|-----|-----------------------------------------------------------------------------|----------------------------------------------------------------------------------------------------|-----------------------------------------------|--|--|
| Þ | 配比编号<br>配比1<br>20220331143800 | 设定值<br>100<br>0 | ▲注<br>● | 配比编 | 号 配比1<br>注                                                                  | 设定值 <sup>10</sup>                                                                                                    | 0 🚖                                           |  |  |
|   |                               |                 |         |     | 配比名称         骨料1         骨料2         骨料3         骨料4         水泥1         水1 | <ul> <li>设定百分比%</li> <li>20</li> <li>10</li> <li>10</li> <li>10</li> <li>10</li> <li>10</li> <li>10</li> <li>10</li> </ul> | ▲注<br>日本1000000000000000000000000000000000000 |  |  |
| ť | 部加 保護                         |                 | 刪除      | Ĩ   | 合计百分比:                                                                      | 70%                                                                                                    |                                               |  |  |

单击增加,显示以下界面

| Ľ  | 8                                                   |                                        |                                  |      |   |   | × |
|----|-----------------------------------------------------|----------------------------------------|----------------------------------|------|---|---|---|
| 配比 | 编号                                                  | 202203311718                           | 17                               | 设定值  | 0 | • |   |
|    | 备注                                                  |                                        |                                  |      |   |   |   |
|    | 配<br>骨<br>骨<br>骨<br>骨<br>骨<br>骨<br>十<br>水<br>水<br>水 | 比名称<br>料1<br>料2<br>料3<br>料4<br>泥1<br>1 | 设定<br>0<br>0<br>0<br>0<br>0<br>0 | 百分比% |   | Ì |   |
|    |                                                     |                                        |                                  |      |   |   |   |
|    | 合计                                                  | 百分比.                                   | 70%                              |      |   |   |   |

输入配比编号,也可自动按照日期生成配比编号 设定值:双击设定百分比下面的输入格,输入此配比的设定产量。 备注:按照需求输入。 设定百分比:单个原料占成品的比例。

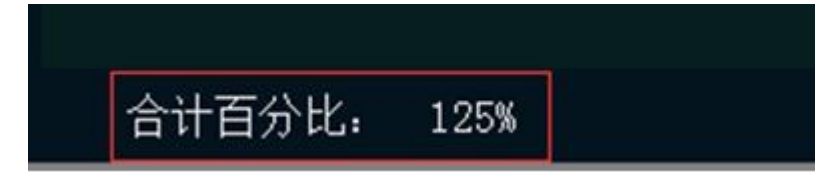

在配比下端会显示各种原料比例之和。

配比输入完毕,点击左侧保存按钮进行保存。

若要修改配比,选定待修改的配比,双击设定值输入格即可修改,最后点击保存。

| 比         |           |      |
|-----------|-----------|------|
| 骨料2 骨料3   | 骨料4 水泥1   | 水1   |
| 10 🖨 10 🊔 | 10 🚔 10 🌲 | 10 🌲 |

此处显示当前配比,也可修改配比,修改后,单击下发配比。 注意:生产中不可修改配比。

#### 3. 启动生产

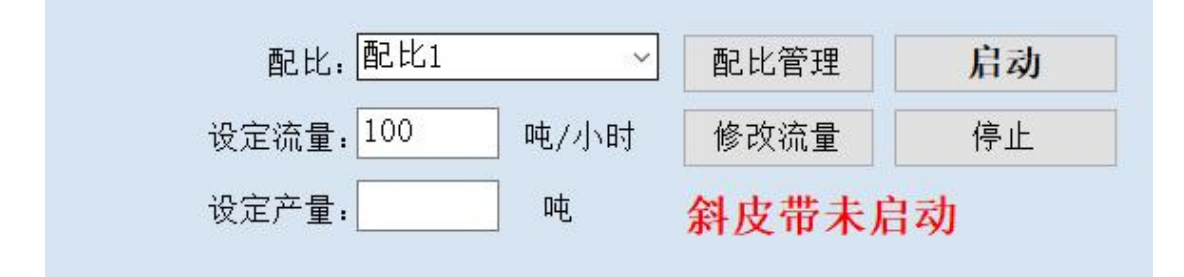

设置生产参数

- 1. 选择配比,下拉选择想要生产的配比。
- 2. 设定流量框内填入流量,然后单击右边修改流量.(生产中不可修改流量)。
- 3. 设定产量:生产到目标产量生产自动停止,也可以手动干预点击停止。
- 4. 点击启动开始生产

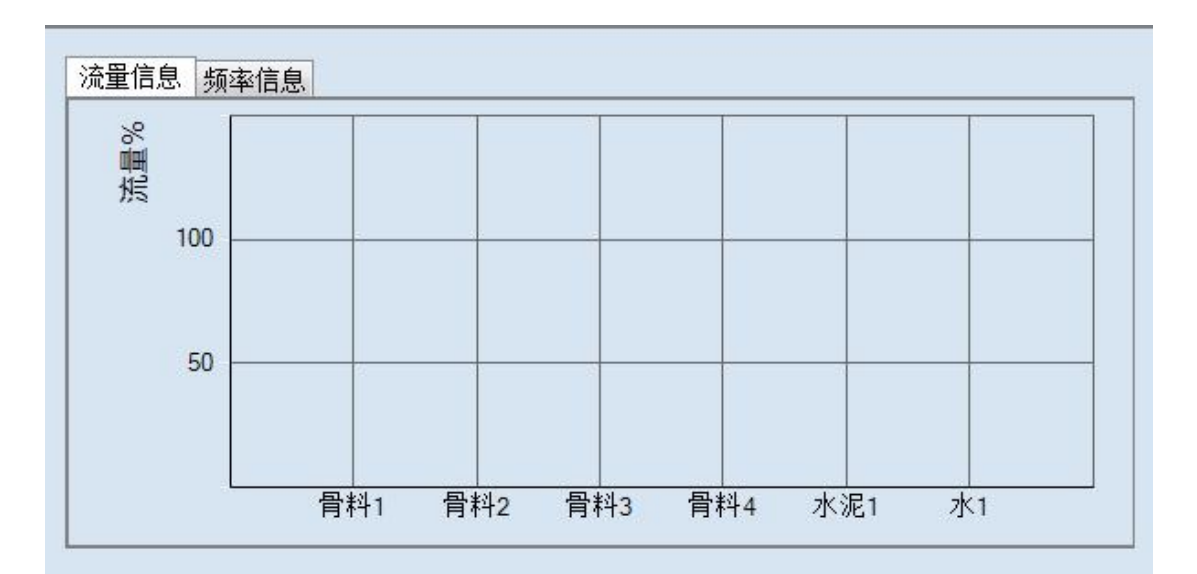

**流量信息:**流量实时状态的柱状图。

|    |     |     |     | 生产  | 信息  |    |    |
|----|-----|-----|-----|-----|-----|----|----|
| 累计 | 骨料1 | 骨料2 | 骨料3 | 骨料4 | 水泥1 | 水1 | 合计 |
| 本次 |     |     |     |     |     | 6  |    |
| 当日 | 0   | 0   | 0   | 0   | 0   | 0  | 0  |

**生产信息**:在生产信息中,本次为本次配比中的原料实际用量 当日为本日中原料实际用量的总和。

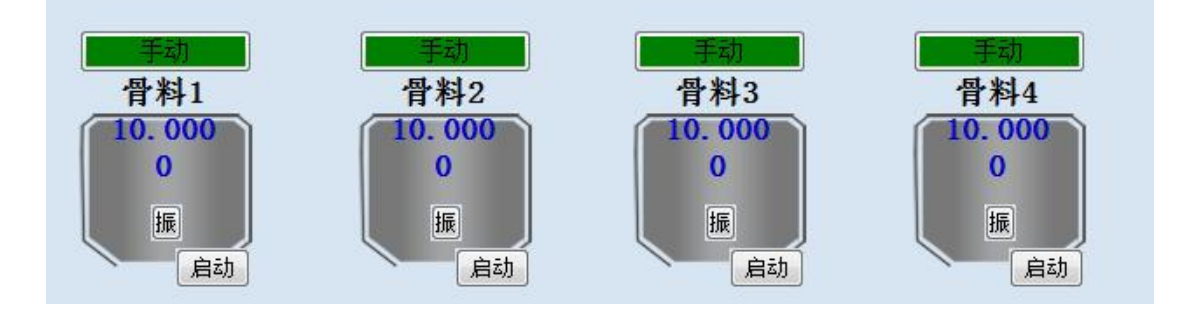

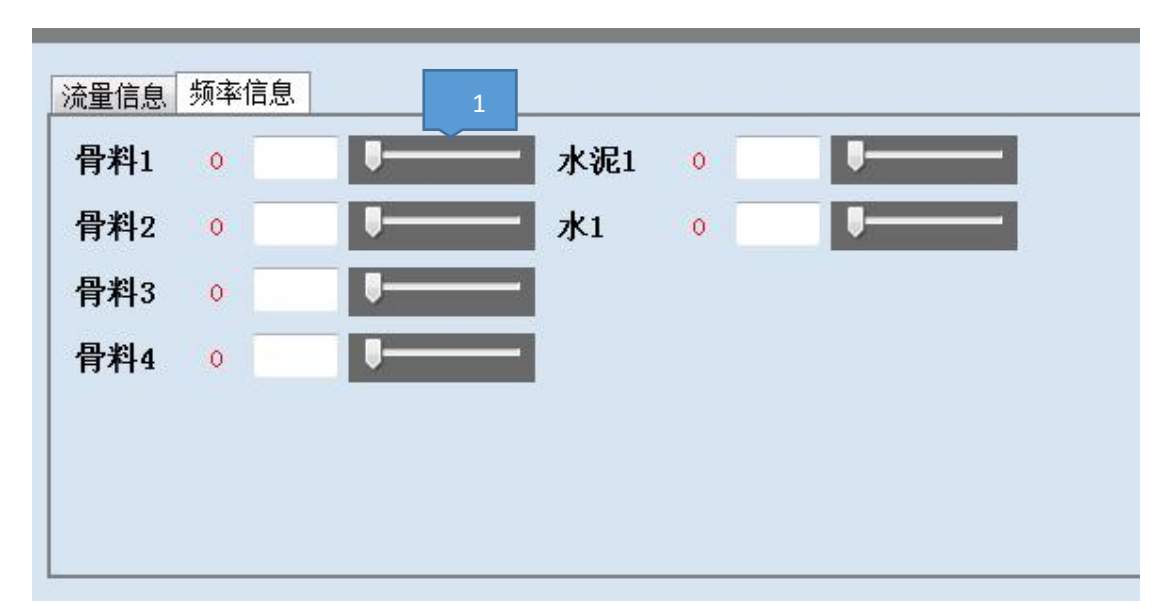

可点击手动自动切换(是指变频器频率控制),手动状态下可通过拖动1处来自定义频率, 自动状态下手动不可用。当手自动不用时,可在系统设置高级中将秤手自动显示取消勾选。 报警:当缺料或超料达到缺料检测时间后,秤体上面会显示报警,报警达到报警停机时间后 会停止生产,出现报警是料仓内缺料或超料,属正常现象,请及时上料以继续生产。

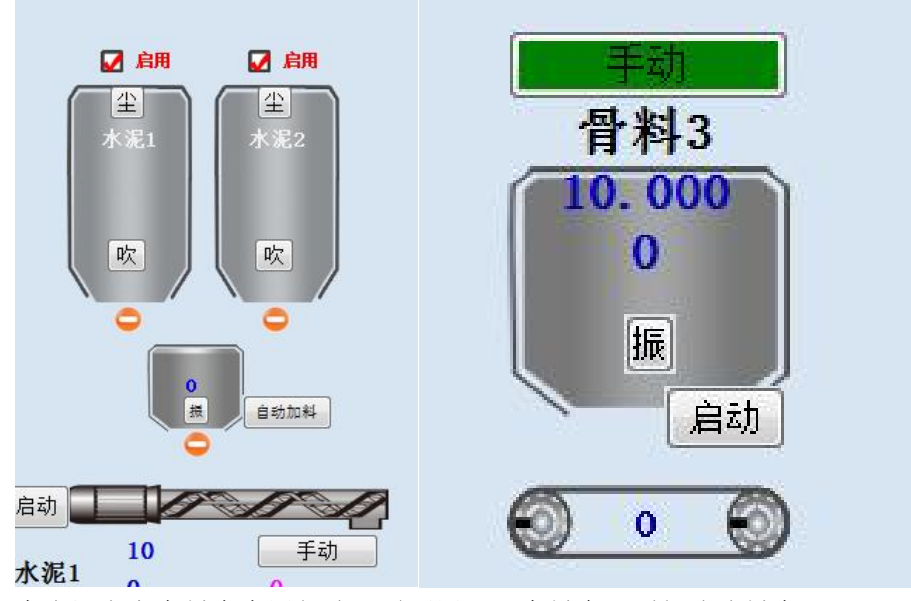

在水泥上方有料仓启用勾选,需要用哪一个料仓,则勾选该料仓。 在料仓中,有除尘吹气,和振动按钮,在自动状态下,可设置自动,也可手动干预。

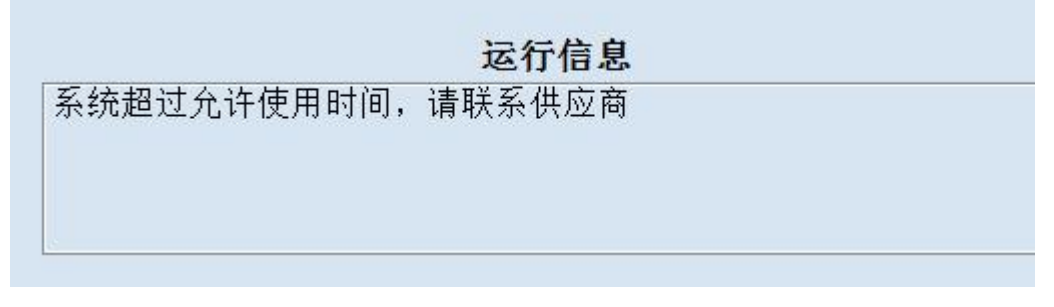

运行信息:此处显示软件运行信息,包括报警信息等。

### 六、数据维护

稳定土生产管理系统系列软件系统数据库存放在 D:\稳定土生产管理系统文件夹下(如 D: 稳定土身产管理系统),为确保软件运行正常和数据安全, 请定期维护稳定土系列软件的数据。

#### 1. 手动备份

重新安装、卸载 CPMS 系列系统或因其他需要,也可以手动备份数据,即将 D:\CPDB 文件 夹拷贝备份。

#### 2. 数据库还原

为确保数据还原成功,请按以下操作:

- 1. 退出 稳定土系列软件系统;
- 2. 将备份的文件夹直接复制到 D 盘下,粘贴即可。

#### 写在最后

稳定土生产管理系统软件不是一个孤立的应用程序,它由一组文件组成,在使用 CPMS 系列 系统的过程中,请确保应用程序的完整性。

因应用程序升级等变化,可能使得某些操作与本文说明不一致,请以 CPMS 系列软件为准。

# 祝您工作愉快!

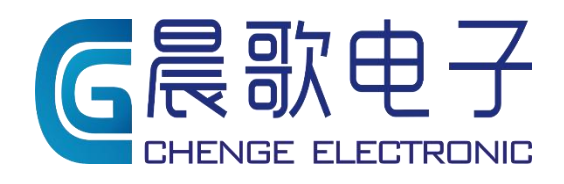

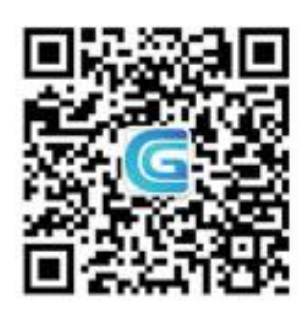

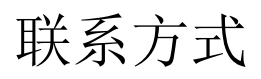

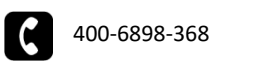

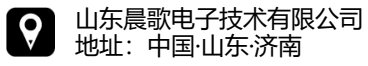

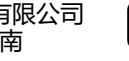

www.sdchenge.com